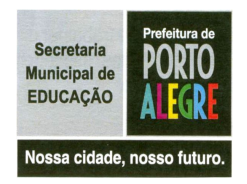

PREFEITURA MUNICIPAL DE PORTO ALEGRE SECRETARIA MUNICIPAL DE EDUCAÇÃO

Inclusão Dinital

**Professora Jossiane Boyen Bitencourt** Equipe de Inclusão Digital

## TUTORIAL PARA CRIAR UM BLOG

Blogs são diários virtuais em que podemos compartilhar e escrever com nossos amigos além de permitir que pessoas do mundo inteiro leiam e comentem.

Alguns termos que confundem muita gente:

Posts/postagens: publicação do conteúdo para seu blog de forma cronológica, ou seja, a informação mais atual aparece primeiro. Fica na página principal, bem visível a todos que entrarem em seu diário.

Comentários: opiniões que as pessoas irão colocar em seu blog. Você pode recusar certas declarações de indivíduos mal intencionados como palavrões, ofensas entre outros termos que vocês conhecem mais do que ninguém.

Bom agora vamos colocar a mão na massa...quero dizer no computador... Para se criar um BLOG no BLOGGER é necessário, primeiramente, ter um e-mail no GMAIL, conforme indica a figura 1.

## WWW.GMAIL.COM

Já que você é novo por aqui, clique em CRIAR UMA CONTA que te levará para a figura 2.

| Gmail: Email do Google - Mozilla Firefox                                                                                                    |                                                                                                  | _ 7 🛛 |
|----------------------------------------------------------------------------------------------------|--------------------------------------------------------------------------------------------------|-------|
| Arquivo Editar Exibir Histórico Fayoritos Eerramentas Ajuda                                                                                                    |                                                                                                  | 0     |
| 🔄 🔹 🗼 👻 🞯 🏠 🚼 https://www.google.com/accounts/ServiceLogin?service=mail&passive=true&rm=false&continue=htt                                                                                                    | p% 💁 🔹 🕨 🔽 Google                                                                                | Q     |
| 🕨 Guia rápido 🔂 Últimas notícias                                                                                                    |                                                                                                  |       |
| GMail Bem-vindo ao Gmail                                                                                                    |                                                                                                  |       |
| Serviço de e-mail com a cara do Google.                                                                                                    |                                                                                                  |       |
| O Gmail é um novo tipo de webmail, baseado no conceito de que programas de e-mail podem ser mais intuitivos,<br>eficientes e úteis. E até mesmo divertidos. Afinal de contas, o Gmail tem:<br>Menos spam<br>Mantenha as mensagens indesejadas fora da sua caixa de entrada com a tecnologia<br>inovadora do Google.<br>Acesse o Gmail pelo seu celular digitando http://gmail.com/app no navegador do telefone. | Acesse o Gmail com a sua<br>Conta do Google<br>Nome de usuário:<br>Senha:<br>Continuar conectado |       |
| Mitio espaço<br>Mais de 7365.834459 megabytes (e esse número vai aumentar) de armazenamento grátis.<br>Você nunca mais vai precisar excluir outra mensagem.                                                                                                    | Não conseque acessar a sua conta?                                                                |       |
| Figure 1 - criar uma conta no GMAII                                                                                                    | Iniciante em Gmail? Fácil e gratuito. Criar uma conta » Sobre Gmail Novos recursos!              |       |

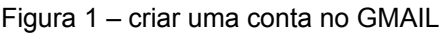

| 🕲 Contas do Google - Mozilla Fir               | refox                                                                                                    |              |
|------------------------------------------------|----------------------------------------------------------------------------------------------------|--------------|
| Arquivo Editar Exibir Histórico                | Fa <u>v</u> oritos <u>F</u> erramentas Ajuda                                                                     | <>           |
| <ul> <li> <ul> <li></li></ul></li></ul>        | 🚼 https://www.google.com/accounts/NewAccount?service=mail&continue=http%3A%2F%2Fmail.google.c 🙆 🔻 🕨 🔲 💽 🖌 Google | Q)           |
| 🌮 Guia rápido 🔯 Últimas notícias               |                                                                                                    |              |
|                                                |                                                                                                    | ^            |
| Gmail a                                        | riar uma conta do Google - Gmail                                                                                 |              |
| by Google                                      |                                                                                                    |              |
|                                                | Change Language / Alterar idioma: Português (Brasil)                                                             | ~            |
|                                                |                                                                                                    |              |
| Crie uma conta                                 |                                                                                                    |              |
|                                                |                                                                                                    |              |
| A sua conta do Google lhe dá a<br>login agui.  | cesso ao Gmail e a <u>outros serviços do Google</u> . Se já tiver uma conta do Google, <u>efetue</u>             |              |
| <u>reality reder</u>                           |                                                                                                    |              |
|                                                |                                                                                                    | _            |
| Comece a usar o Gmail                          |                                                                                                    |              |
| Nome:                                          |                                                                                                    |              |
| Sobrenome:                                     |                                                                                                    |              |
| Nome de login deseiado:                        | Mamail.com                                                                                                    |              |
| Nome de login desejado.                        | Exemplos: AFerreira, Antonio, Ferreira                                                                           |              |
|                                                |                                                                                                    |              |
|                                                | Venncar disponibilidade!                                                                                         |              |
| Escolha uma senha:                             | Earca da canha:                                                                                                  |              |
| Escond and senia.                              | Mínimo de 8 caracteres.                                                                                          |              |
| Digite a senha novamente:                      |                                                                                                    |              |
| 2007-2016-000-000-000-000-000-000-000-000-000- |                                                                                                    |              |
|                                                | Continuar conectado A priceão de uma Conte de Coorde etimerá e recurso Histórico de unh. O recurso Histórico de  |              |
| Concluído                                      | A chação de uma conta do Google ativara o recurso histórico da web. O recurso histórico da                       | ioodle.com 🚱 |

Figura 2 – preenchimento de dados

Depois de preencher esse formulário CORRETAMENTE clique no final da página em **ACEITO. CRIAR MINHA CONTA.** 

DICA: ANOTE SEU LOGIN E SENHA PARA NÃO ESQUECER

AGORA ENTRE EM SEU NAVEGADOR (Mozilla, Firefox ou Internet Explorer) e digite

<u>WWW.BLOGGER.COM</u> e clique no item **CRIAR UM BLOG** conforme mostra a figura 3

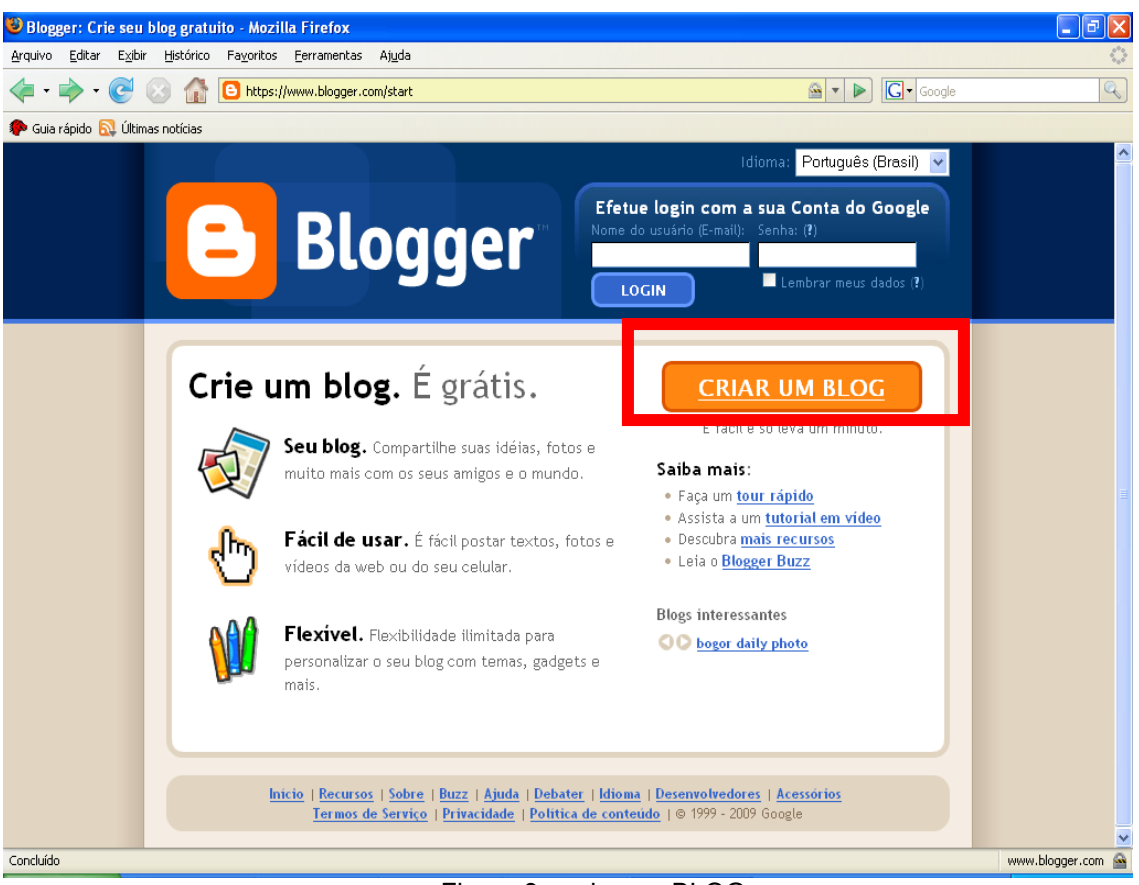

Figura 3 – criar um BLOG

Na tela abaixo cujo nome é CRIAR UMA CONTA digite o ENDEREÇO DE E-MAIL que você já criou no Gmail. No campo SENHA coloque a mesma senha criada em seu e-mail. Com certeza será uma senha forte que quer dizer que não é fácil de invasores descobrirem.

No **NOME DE TELA** escreva como ficará a sua **assinatura** quando postar algum assunto.

Depois digite os caracteres que aparecem para confirmar a operação e no final da página clique em CONTINUAR.

| 1 Criar uma Con                                                         | ta do Google                                                                              | Goog                                                                                                    |
|-------------------------------------------------------------------------|-------------------------------------------------------------------------------------------|----------------------------------------------------------------------------------------------------|
| Este processo criará uma conta do (<br>no Google (como Gmail, Grupos do | Google para vários serviços do Google<br>Google ou Orkut), <mark>acesse-a primeiro</mark> | . Se você já tem uma conta                                                                                                    |
| Endereço de e-mail<br>(já deve existir)                                 | jboyen@gmail.com                                                                          | Este endereço lhe dá acesso<br>ao Blogger e outros serviço:<br>do Google. O seu endereço<br>jamais será compartilhado<br>com terceiros sem sua<br>autorização. |
| Digite novamente o endereço de e-mail                                   | jboyen@gmail.com                                                                          | Digite seu endereço de e-ma<br>novamente para garantir qu<br>não haja erros de ortografi                                                                       |
| Digite uma senha                                                        | ••••••••<br>Força da senha: Forte                                                         | Mínimo de 8 caracteres.                                                                                                    |
| Digite novamente a senha                                                | •••••                                                                                     | ]                                                                                                    |
| Nome de tela                                                            | teste                                                                                     | Nome usado para assinar as<br>postagens do seu blog,                                                                                                    |
| Verificação de palavras                                                 | ledantat                                                                                  | Digite os caracteres que<br>você vê na figura à<br>esquerda.                                                                                                   |
|                                                                         | le de velet                                                                               |                                                                                                    |

Figura 4 – PASSO 1 - criar uma conta

O Próximo passo é **CRIAR UM NOME PARA SEU BLOG**. Como mostra a figura 5.

Coloque um título e escolha uma **URL** que é um endereço para as pessoas poderem acessar seu blog. Esse endereço deve ser simples para seus contatos não desistirem de entrar no seu blog por causa de um nome complexo. Você também deve **verificar a disponibilidade** deste endereço já que existem milhares de blogs na rede e é comum já ter o nome que escolhemos.

No final clique em CONTINUAR para passar a figura 6.

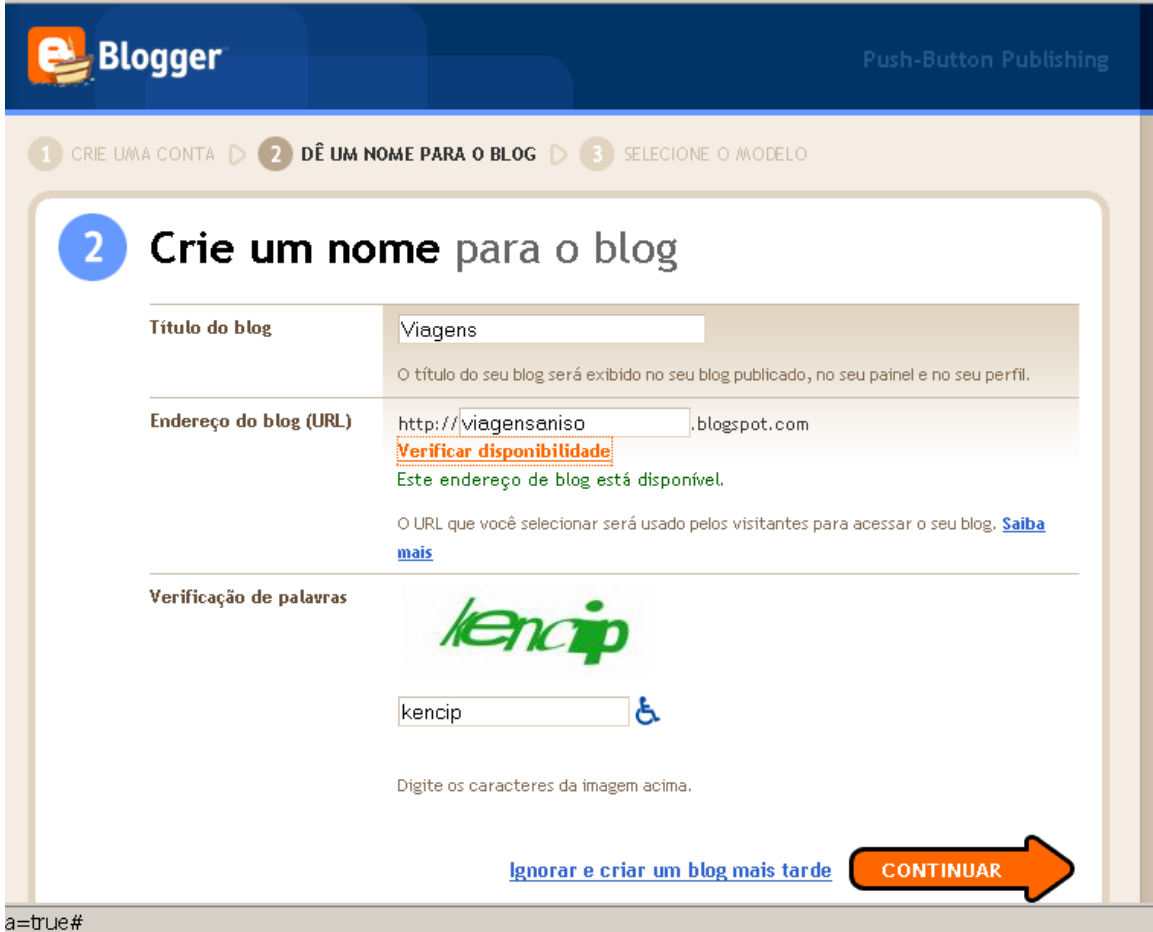

Figura 5 – PASSO 2 - criar um nome para seu blog

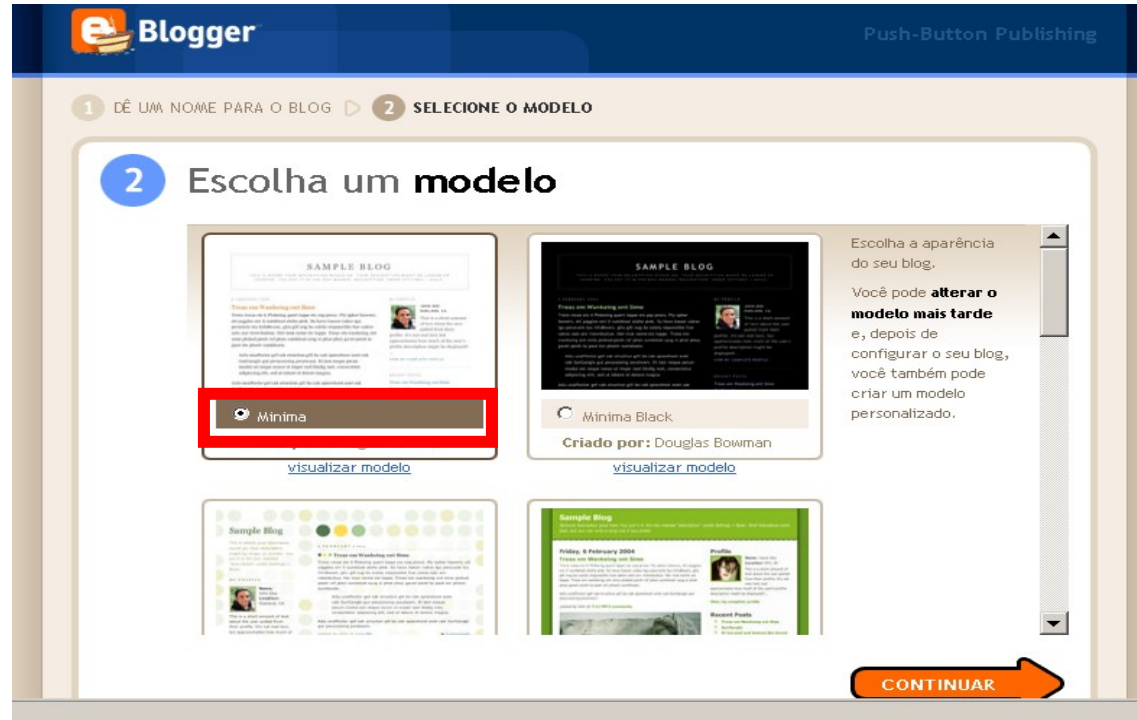

Figura 6 – PASSO 3 – Selecione um modelo

A figura 6 acima, mostra como escolher o modelo, isto é, a aparência de seu BLOG clicando na bolinha abaixo da imagem conforme indica na imagem. Depois de escolher clique em CONTINUAR e seu blog está criado segundo o aviso da figura 7. Agora você pode **começar a usar seu blog** conforme a figura 8.

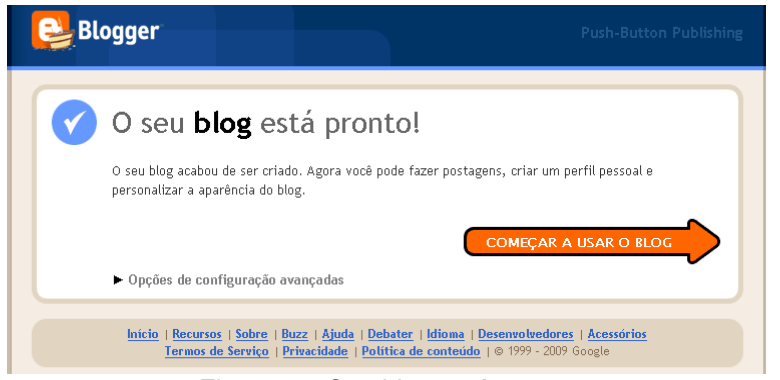

Figura 7 – Seu blog está pronto

| Viagens                                                                                                    |  |  |  |  |  |
|----------------------------------------------------------------------------------------------------|--|--|--|--|--|
| Postagem <u>Configurações</u> <u>Layout</u> <u>Gerar receita</u> <u>Visualizar blog</u>                                                                                                    |  |  |  |  |  |
| Nova postagem Editar postagens Moderação de comentários                                                                                                    |  |  |  |  |  |
| Título: Bem vindo                                                                                                    |  |  |  |  |  |
| Fonte $\mathbf{T}$ $\mathbf{b}$ $\mathbf{T}$ $\mathbf{W}$ $\mathbf{E}$ $\mathbf{E}$ |  |  |  |  |  |
| Seja bem vindo!!! Barra de ferramentas                                                                                                    |  |  |  |  |  |
| Marcadores para esta postagem:                                                                                                    |  |  |  |  |  |
| Opções de postagem     exemplo, patinetes, férias, outono                                                                                                    |  |  |  |  |  |
| PUBLICAR POSTAGEM SALVAR AGORA Rescunho salvo automaticamente em 16:40                                                                                                    |  |  |  |  |  |
| Figura 8 – Postagens                                                                                                    |  |  |  |  |  |

Finalmente vamos começar a postar nossas informações no blog. Coloque um título e escreva o texto no espaço em branco maior. Utilize a barra de ferramentas para trocar a fonte, tamanho e cor do texto, bem como para colocar imagens e vídeos. Depois clique em PUBLICAR A POSTAGEM. Aparecerá uma mensagem conforme indica a figura 9.

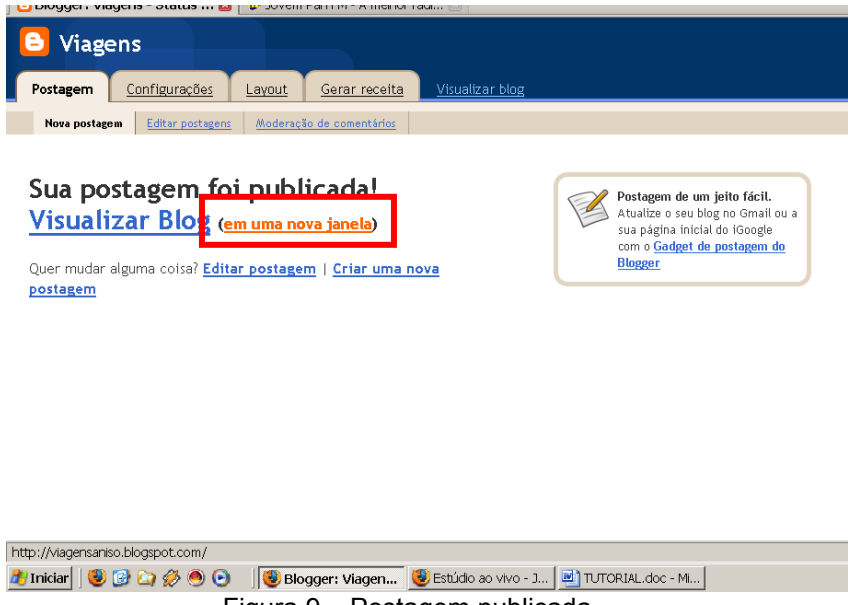

Figura 9 – Postagem publicada

Enfim sua primeira postagem foi publicada. Para visualizar seu blog clique **em uma nova janela** na figura 9 que aparecerá como seus usuários visualizarão conforme indica a figura 10.

| sinalizar Blog [seguir Blog] [compartilhar] Próximo blog»               | jboyen@gn                                           | nail. |
|-------------------------------------------------------------------------|-----------------------------------------------------|-------|
| VIAGENS                                                                 | 5                                                   |       |
| TERÇA-FEIRA, 8 DE SETEMBRO DE 2009                                      | SEGUIDORES                                          |       |
| <mark>Bem vindo</mark><br>Seja bem vindo!!!                             | Google Friend Connect                               |       |
| POSTADO POR PROF <sup>2</sup> . JOSSIANE BOYEN ÀS 12:38 0 COMENTÁRIOS 🖋 | Ainda não há seguidores.<br><u>Seja o primeiro!</u> |       |
| Assinar: Postagens (Atom)                                               | Já é um membro? <u>Fazer login</u>                  | S     |
|                                                                         | ARQUIVO DO BLOG                                     |       |
|                                                                         | ▼ 2009(1)<br>▼ Setembro(1)                          |       |
|                                                                         | Bem vindo                                           |       |
|                                                                         | *                                                   | S     |

Figura 10 – Visualização do blog

Se você quer criar **uma nova postagem** volte para a tela da figura 8, mas se você quer editar sua postagem clique em **editar postagem**, conforme indica na figura 11.

| Viage        | ens                               |                     |                      |                        | jboyen©gmail.com   <u>Painet</u>   <u>Hinha conta</u>   4                                               | Ajuda   <u>Sair</u> |
|--------------|-----------------------------------|---------------------|----------------------|------------------------|----------------------------------------------------------------------------------------------------|---------------------|
| Postagem     | <u>Configurações</u>              | Layout              | <u>Gerar receita</u> | <u>Visualizar blog</u> |                                                                                                    |                     |
| Nova postage | Editar postagens                  | Moderaç             | ão de comentários    |                        |                                                                                                    |                     |
| NOVA POSTA   | GEM                               |                     | PESQ                 | UISAR                  | Postagens por página                                                                                    | 25 💌                |
| Ações de ma  | rcador 💌 Selecionar               | : <u>Todos, Ner</u> | <u>nhum</u>          |                        | Suas postagens: Todos, <u>Rascunhos</u> , <u>Programado</u> , <u>Importado</u> , <u>Publicado</u> 1 - 1 | de 1                |
| 🗖 Editar 🕅   | f <mark>isualizar 🕩</mark> Bem vi | indo                |                      |                        | 12:38:00 de Profª. Jossiane Boyen E                                                                     | xcluir              |
|              |                                   |                     |                      |                        | 1-1                                                                                                    | l de <b>1</b>       |
| PURLICAÇÃ    |                                   | EXCLUIE             |                      |                        |                                                                                                    |                     |

Figura 11 – Postagem publicada

Pronto...apenas clique em editar, modifique sua mensagem e publique sua postagem.

Os passos básicos para se criar e publicar material em um blog foram mostrados. Agora vamos conhecer outros recursos. Clique no item CONFIGURAÇÕES e veremos as principais ferramentas conforme indicado na figura 12.

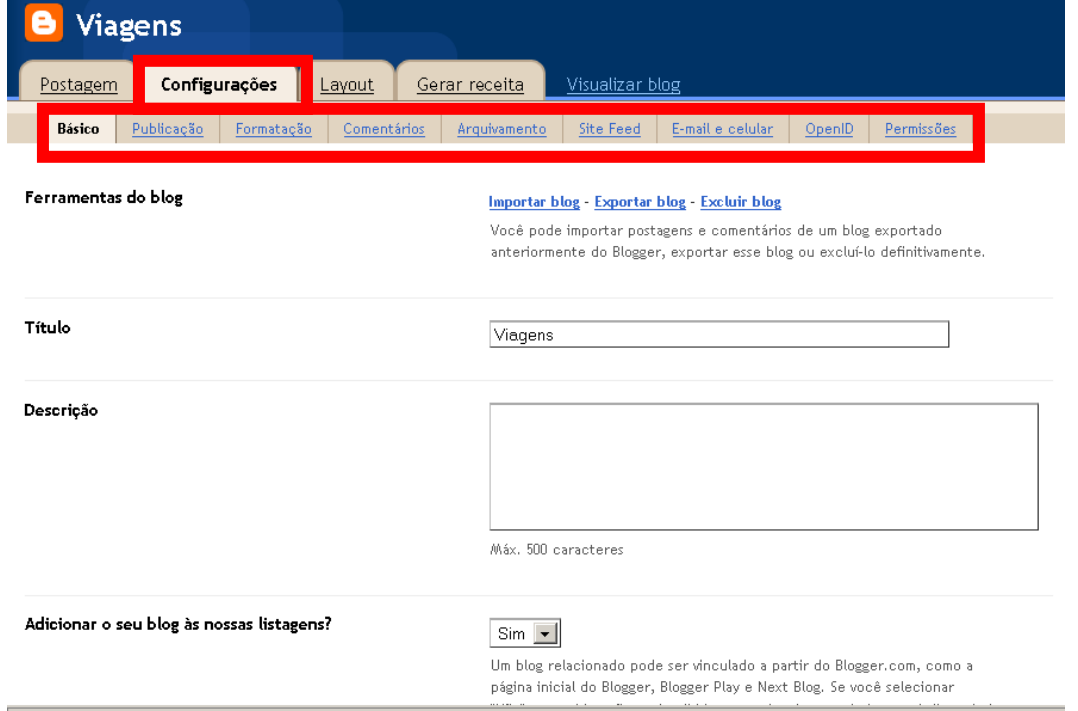

Figura 12 – Configurações mais opção básico

De todas essas opções iremos estudar as 4 principais (básico, formatação, comentários e permissões).

O item **básico** indicado na figura acima, você pode alterar o título e colocar a descrição em seu blog. Depois de feita às alterações clique no final da página em SALVAR CONFIGURAÇÕES.

Outro recurso importante de conhecermos é o de **formatação** (figura 13) que configura quantas postagens devem aparecer na página principal, o formato de data, hora, bem como possibilita alterar o fuso horário (escolha o fuso horário de São Paulo). Não esqueça de SALVAR as CONFIGURAÇÕES no final.

| E Viagens                            |                                                                                                    |  |  |  |  |
|--------------------------------------|----------------------------------------------------------------------------------------------------|--|--|--|--|
| Postagem Configurações               | Layout Gerar receita Visualizar blog                                                                                   |  |  |  |  |
| Básico Publicação Formatação         | Comentários Arquivamento Site Feed E-mail e celular OpenID Permissões                                                  |  |  |  |  |
| Exibir                               | 7 <b>postagens Tha página principal.</b><br>Se Dias estiver selecionado, um limite de até 500 postagens será aplicado. |  |  |  |  |
| Formato da data                      | Terça-feira, 8 de Setembro de 2009 💌<br>Este é o formato em que a data será exibida acima de suas postagens.           |  |  |  |  |
| Formato da data no índice do arquivo | Setembro 2009                                                                                                    |  |  |  |  |
| Formato da data e hora               | 13:36                                                                                                    |  |  |  |  |
| Fuso horário                         | (GMT-08:00) Horário do Pacífico                                                                                        |  |  |  |  |

Figura 13 – Configurações - opção formatação

A opção abaixo representada pela figura 14 possibilita a configuração do item comentários. No item **Quem pode comentar** escolha a opção QUALQUER UM.

E quase no final da página onde está escrito **Moderação de comentários** escolha a opção **SEMPRE** e DIGITE SEU ENDEREÇO DE E-MAIL para que cada vez que uma pessoa comentar você receba uma mensagem para autorizar ou não o comentário. Assim evitamos comentários indesejados.

| C Viagens                                             |                                                                                                    |  |  |  |  |  |
|-------------------------------------------------------|----------------------------------------------------------------------------------------------------|--|--|--|--|--|
| Postagem Configurações Layout Ge                      | <mark>rar receita</mark> <u>Visualizar blog</u>                                                                                                    |  |  |  |  |  |
| Básico Publicação Formatação Comentários              | Arquivamento <u>Site Feed</u> <u>E-mail e celular</u> <u>OpenID</u> <u>Permissões</u>                                                                   |  |  |  |  |  |
| Comentários                                           | € Exibir © Ocultar                                                                                                    |  |  |  |  |  |
|                                                       | Observação: Selecionar "Ocultar" não exclui os comentários existentes -<br>você pode mostrá-los a qualquer momento selecionando "Mostrar"<br>novamente. |  |  |  |  |  |
| Quem pode comentar?                                   |                                                                                                    |  |  |  |  |  |
|                                                       | O Usuários registrados - inclui OpenID                                                                                                    |  |  |  |  |  |
|                                                       | <ul> <li>Usuàrios com Contas do Google</li> <li>C Somente membros deste blog</li> </ul>                                                                 |  |  |  |  |  |
| Posição do formulário de comentários O Página inteira |                                                                                                    |  |  |  |  |  |
|                                                       | O Janela pop-up                                                                                                    |  |  |  |  |  |
|                                                       | Postagem abaixo incorporada                                                                                                    |  |  |  |  |  |
|                                                       | ∪ tormulario para comentàrios incorporado não poderá ser usado se a opção<br>Páginas de postagem estiver desativada.                                    |  |  |  |  |  |
| Padrão de comentários para posts<br>Figura 14 — Con   | Novas postagens têm comentários                                                                                                    |  |  |  |  |  |

A última opção é a de **permissões (figura 15)** que você pode convidar outras pessoas para publicar no seu blog, ou seja, serem AUTORES juntamente com você. Para realizar esta operação clique em ADICIONAR AUTORES e coloque os e-mails das pessoas que deseja convidar. O interessante que seus convidados apenas poderão inserir novos posts e nunca apagar ou modificar suas configurações. Elas até podem realizar essa ação, mas apenas se você permitir.

Outra opção interessante é sobre os LEITORES DE SEU BLOG. Geralmente as pessoas permitem que qualquer pessoa no mundo visualize, porém você pode escolher um grupo restrito de amigos por e-mail ou que apenas autores do seu blog possam lê-lo.

| 🕴 Blogger: Viagens - Permissões - Mozilla Firefox                                                                                                    |                                                                            |                              |
|----------------------------------------------------------------------------------------------------|----------------------------------------------------------------------------|------------------------------|
| <u>A</u> rquivo <u>E</u> ditar E⊠bir <u>H</u> istórico Favoritos <u>E</u> erramentas Ajuda                                                                                                    | 0                                                                          |                              |
| C X \Lambda 📵 http://www.blogger.com/blog-permissions.g?blogID=7072541343609459860                                                                                                    | 😭 • 🖸 • pampa.com 👂 💦                                                      |                              |
| 🙋 Mais visitados 🌩 Guia rápido 🔝 Últimas noticias                                                                                                    |                                                                            |                              |
| C Viagens                                                                                                    | jboyen@gmail.com P <u>ainet   Hinha conta</u>   <u>Ajuda</u>   <u>Sair</u> |                              |
| Postagem Configurações Layout Gerar receita Visualizar blog avairo catar custo permissiona- hozar interiora                                                                                                    | Ajuda                                                                      | ्यम्                         |
| Service Service Se | blog-permitsions.g?blogD=7072541343609459860                               | A 188                        |
| Basico Publicação Pormacação Comencarios Argunamento site reeu cemai e cem                                                                                                    | jboyeoggmail.com - <u>Ease</u> t - B                                       | linha.comta   Apola   Loiz 🔺 |
| Postagem Configurações Layout Gerar                                                                                                    | recolta Vitualizan biog                                                    |                              |
| Batro Publicação Construição An                                                                                                    | reubanento Ste-Feed E-mili-e-celular: Open10 Permissiles                   |                              |
| Autores do blog 0 seu blog pode ter até 100 autores.                                                                                                    | ) autores.                                                                 |                              |
| 1 autor pode postar neste blog Prof: Jessiane Royan Jikovenžemili.ser                                                                                                    | m admin                                                                    |                              |
| Prof <sup>o</sup> . Jossiane Boyen jboyen@gmail.com admin<br>ADICIONAR AUTORES                                                                                                    | s and along the exceeded one they (reported to per visplate)               |                              |
| Real Leitores do blog 0 seu blog pede ter stel 50                                                                                                    | O lattores.                                                                |                              |
| Cuentores do blog o seu blog pode ter até 100 leitores.                                                                                                    | que ou oscalhor 🥂 Samonte autoros do blag                                  |                              |
| 🖉 Tritler 🛛 🕲 🖓 🔿 🚫 🕼 Alogger: Via                                                                                                    | agen 🥸 Estúdio ao vivo - J 🔣 TUTORIAL.doc - M                              | - 🔊 🕥 🛃 17:37                |
| Quem pode visualizar este blog?<br>Qualquer pessoa                                                                                                    |                                                                            |                              |
| Seu blog é público por padrão.<br>Você pode restringir seu blog aos leitores que escolhar.<br>No entanto, esses leitores precisarão efetuar login antes de ler o seu blog, adicionando, assim, uma                                                                                                    | a etapa ao processo.                                                       |                              |
|                                                                                                    | <u>•</u>                                                                   |                              |
| Concluido                                                                                                    |                                                                            |                              |
| 🏄 Iniciar 🛛 🥮 🍙 🌽 🍥 🕑 📲 😻 Blogger: Viagen 🦉 Estúdio ao vivo - J 💆 TUTORIAL.doc - M                                                                                                    | « 🚽 🕕 🙀 17:37                                                              |                              |

Figura 15 – Configurações - opção formatação

Se você quer sair de seu blog clique em SAIR no canto direito superior da tela.

Para entrar novamente no BLOG, entre em <u>WWW.BLOGGER.COM</u> e digite seu E-MAIL e SENHA, conforme mostra a figura 16. Aqui você também pode criar outros blogs sobre os mais diversos assuntos.

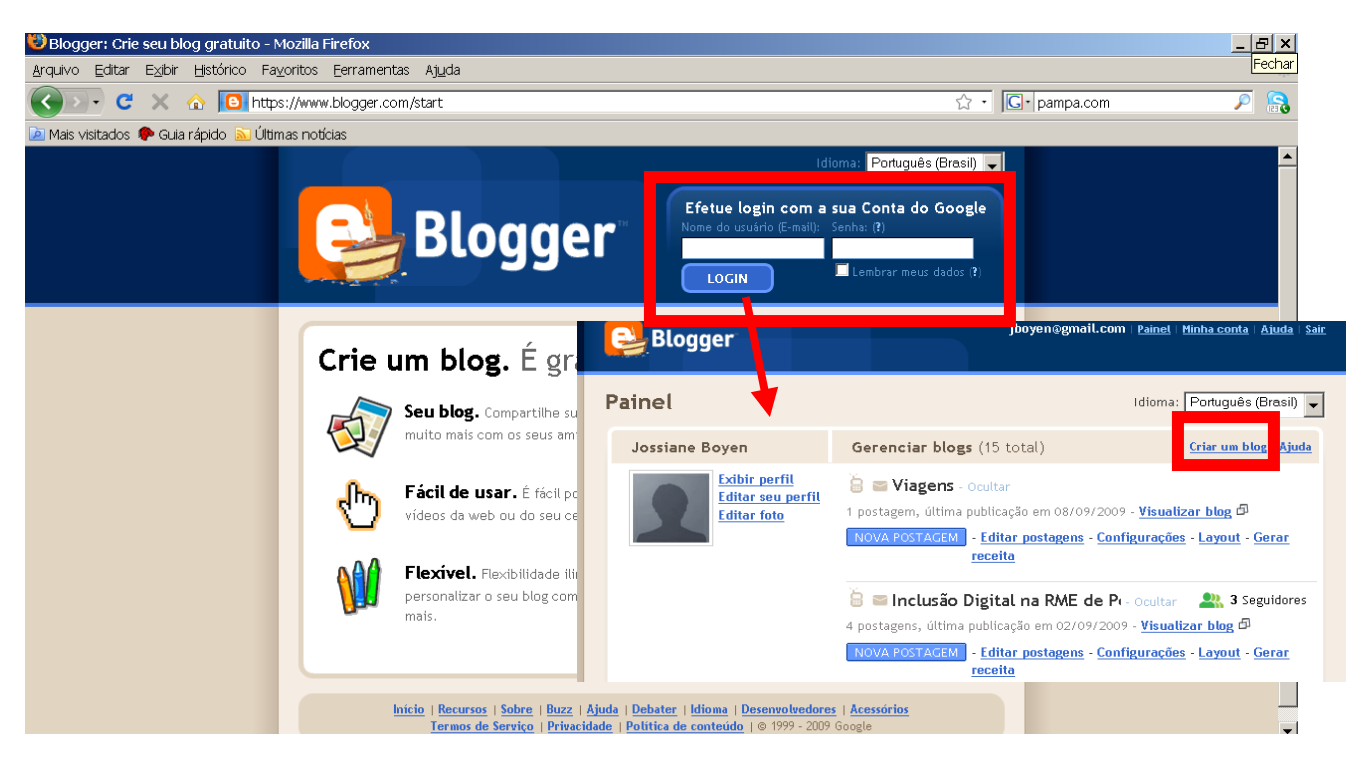

Figura 16 – Entrar novamente em seu blog

Pronto, agora que você sabe tudo sobre blogs continue "mexendo" para aprender novidades. O blog abaixo tem novidades interessantes para os blogueiros em geral:

http://dicasblogger.blogspot.com/2008/01/dicionario-de-termos-blogueiros.html